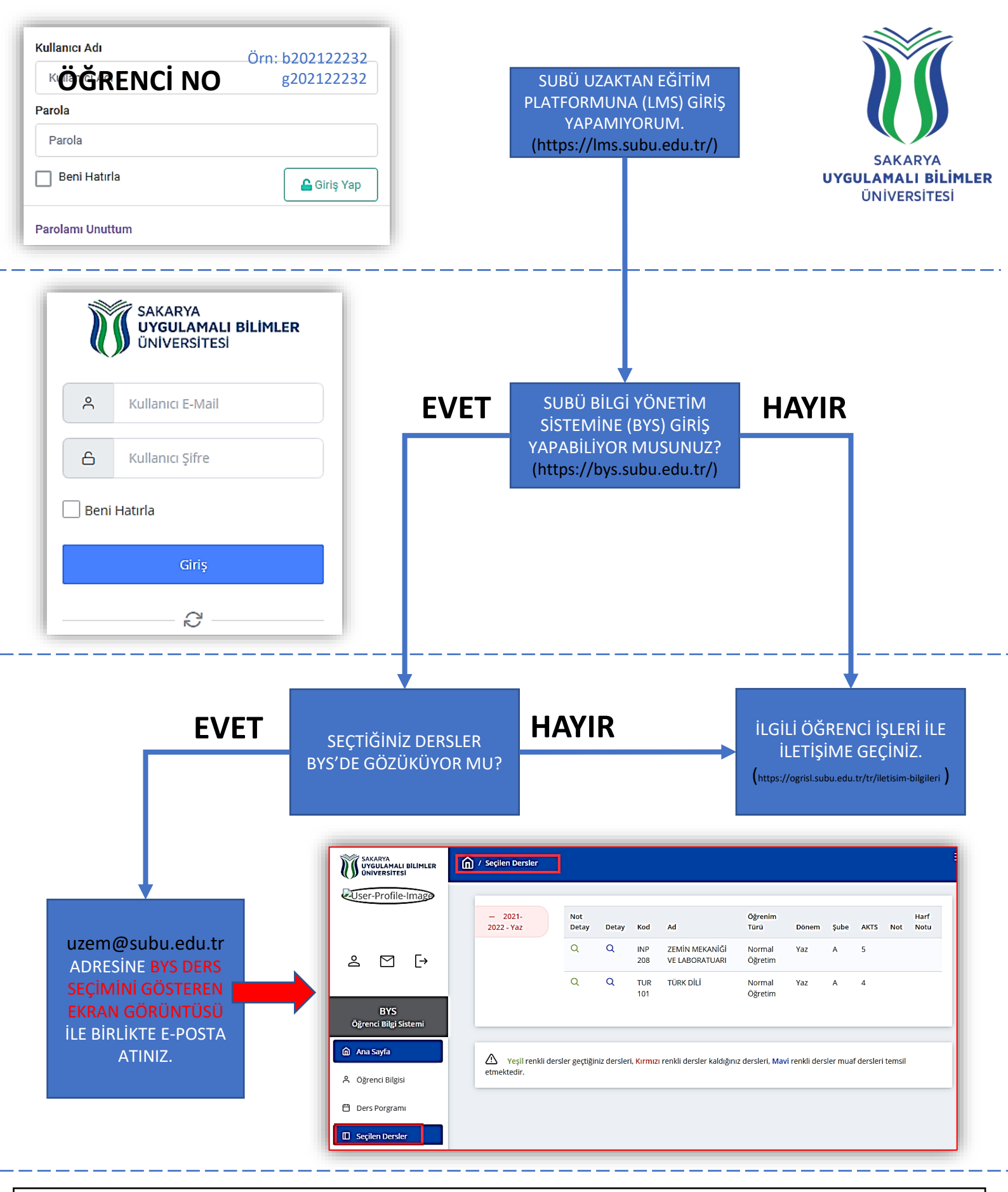

Not: BYS'den Şifre değişikliği yaptıysanız BYS'ye değiştirdiğiniz şifre ile giriş yapıp çıktıktan sonra UZEM platformuna giriş yapınız.

BYS'de bulunan veriler UZEM tarafından senkronize edilmektedir. Derse yazıma işleminiz tamamlandıktan 24 saat içerisinde UZEM platformunda dersinizi görebilirsiniz. Aksi takdirde <u>uzem@subu.edu.tr</u> adresine ders seçiminizi gösteren ekran görüntüsü ile birlikte e-posta atınız.